吉備信用金庫

## きびしん法人インターネットバンキング 手数料変更に伴う対応について

令和4年5月16日(月)から振込手数料を改定いたします。振込指定日が5月16日 以降の振込から改定後の手数料が適用されます。このため、きびしん法人インターネット バンキングのご利用に際して以下の対応が必要となります。

なお、操作手順につきましては、別紙1をご参照ください。

また、口座振替サービスのみをご利用のお客様は対応の必要はありません。

1. 改定後の標準手数料のご確認

改定後の標準手数料が追加されていますので内容をご確認ください。振込指定日が令 和4年5月16日(月)以降の振込では、改定後の標準手数料が使用されます。

2. 改定後の個別振込手数料の追加

個別振込手数料を使用している場合、改定後の個別振込手数料が登録できます。改定 後の個別振込手数料をご確認の上、必要に応じて変更してください。

ご不明な点がありましたら、下記連絡先までご連絡下さい。

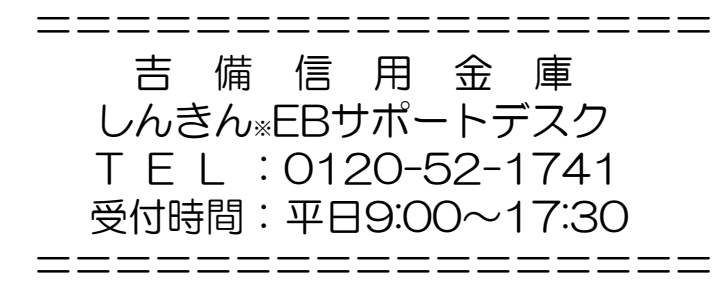

※EB…エレクトロニック・バンキングの略で、インターネットバンキング(WEB-FB、WEBバン キング)、モバイルバンキング等の総称です。

以 上

# 管理者のログオン方法

|   | 法人インターネットバンキング  ままたあの知らせ  ままたあの知らせ  「通道をおか知らせ  「通道をおかめのない」の起来すてこういて  」 ユニオンなが、日日日名をおい」の知来すてこういて  」 ユンゴンなが、日日日名をおい」の知来すてこういて  、 スンゴンなが、日日日名をおい」の知来すてこういて  、 スンゴンなが、日日日名をおい」の知来すてこういて  、 スンゴンなが、日日日名をおい」の知味すのでにて、  、 スンゴンなが、日日日名をおい」のの知味すのでに、  、 、 、 、 、 、 、 、 、 、 、 、 、 、 、 、 、 、                                                                                                    | <ol> <li>注人インターネットバンキングから<br/>管理者ログオン<br/>をクリックします。</li> <li>利用者ログオンとは入口が異なりま<br/>すので、ご注意ください。</li> </ol>                                   |
|---|----------------------------------------------------------------------------------------------------|----------------------------------------------------------------------------------------------------|
| 2 | ・日本              ・日本              ・・・・・・・・・・・・・・・・・・・・・・・・・                                                                                                    | <ul> <li>② 管理者ログオン画面の電子証明書方式またはID・パスワード方式からログオンをクリックします。</li> <li>※電子証明書方式は管理者の電子証明書を選択してください。</li> <li>**72###</li> <li>**72###</li> </ul> |
| * | ● 大日         ● テモ信用金車 - Windows Internet Explore:         ●           ● http://www.gnc.org/=k/balm/in/jocury/s/demo//nyoury/s/demo//nyoury/s/demo// | 利用者の電子証明書を選択する<br>とログオンできませんのでご注<br>意下さい。                                                                                                   |

| <ul> <li>③</li> <li>ご契約先暗証番号を入力し、 ロクオン を押してください。</li> <li>ご契約先暗証番号</li> <li>ソフトウェアキーボードを加く ソフトウェアキーボードとは?</li> <li>※ソフトウェアキーボードは、ご契約先暗証番号の入力にご利用いただけます。</li> </ul> | <ul> <li>③ 管理者の暗証番号を入力します。</li> <li>電子証明書方式</li> <li>ご契約先暗証番号</li> <li>ID・パスワード方式</li> <li>契約者 ID(利用者番号)</li> <li>ご契約先暗証番号</li> </ul> |
|----------------------------------------------------------------------------------------------------|----------------------------------------------------------------------------------------------------|
| <ul> <li>ログオン クリア 開じる</li> <li>④</li> </ul>                                                                                                    | ④ ブ切約失口ンタイムパスワードを入                                                                                                    |
| - 契約先ワンタイムパスワード入力<br>お手持ちのカードに記載の確認用パスワード(ワンタイムパスワード)から対応する暗証番号を入力し<br>のにポタンを押してください。                                                                              | <ul> <li>④ こ気約元ワンタイムハスワートを入<br/>力しログオンします。(お客様カード<br/>に記載)</li> </ul>                                                                 |
|                                                                                                    |                                                                                                    |

## 改定後の個別振込手数料の変更方法

操作説明

| CXHARECARE         CXHAREA           CHARECARE         CXHAREA           CHARECARE         CXHAREA           CHARECARE         CXHAREA                                           | <ol> <li>管理者メニューで、ご契約先管理情報変更から<br/>振込手数料マスタ登録/変更/参照をクリッ<br/>クします。</li> <li>⇒「振込手数料マスタ選択」画面が表示されま<br/>す。</li> </ol>                                                                                                    |
|----------------------------------------------------------------------------------------------------|----------------------------------------------------------------------------------------------------|
| 2002/05/17 15:4600     塩込手数科マスク選択     手数計金額について、即間別の設定が可能です。対象の期間を選択してびたれ、     ・防込指定目が2014/03/11以前のお取引に適用される手数科     登録/変更/参照したい手数料を選択してびたれ。     ・協力負担販込手数科     ・低力負担販込手数科      T | <ul> <li>② 改定後の手数料を確認する場合、「振込指定日が2022/05/16以降のお取引に適用される手数料」を選択します。</li> <li>※改定前の手数料は「振込指定日が2022/05/15以前のお取引に適用される手数料」と表示されます。</li> <li>③ 参照する手数料の種類を選択します。         <ul> <li>「当方負担振込手数料」または「先方負担振込手数料」のいずれかを選択します。</li> <li>※総合振込ご利用のお客様の場合のみ「当方負担振込手数料」のラジオボタンが表示されます。</li> </ul> </li> <li>④ 実行をクリックします。         <ul> <li>⇒「振込手数料マスタ変更/参照」画面が表示されます。選択した種類の手数料が、振込先区分ごとに一覧表示されます。</li> </ul> </li> </ul> |

| 2002/05/21 13:4930     振び手数743 284 28 2 1     振び手数743 284 28 2 1     振び手数74 23 29 2 2 2 2     振び手数74 28 2 2 2 2 2 2 2 2 2 2 2 2 2 2 2 2 2 2                                                                                                    | <ul> <li>⑤ <u>個別手数料変更</u>をクリックします。</li> <li>⇒「個別振込手数料マスタ登録/変更」画面が<br/>表示されます。</li> </ul>                                                                                                    |
|----------------------------------------------------------------------------------------------------|----------------------------------------------------------------------------------------------------|
|                                                                                                    | ⑥ 基準金額の範囲および基準金額について、振込<br>先区分ごとの振込手数料(差引金額)を入力しま<br>す。                                                                                                    |
| 法売金額         用後         用後         出版         提供         提供         建         建         建         建         通         点         提供         建         建         通         点         提供         2         提供         2         建         通         二         二 <th二< th="">         二         二         &lt;</th二<> | <ul> <li>※改定後の個別振込手数料マスタ登録/変更から、標準手数料読込をクリックすると、改定後の標準手数料が読み込まれます。</li> <li>※手数料計算出方法を選択する場合は、「手数料計算方法選択」のプルダウンメニューから、据置型/未満手数料加算型/以上手数料加算型を選択します。</li> <li>※手数料計算算出方法は、期間別には設定できません。そのため、手数料計算方法を変更すると、もう一方の期間も変更されます。</li> </ul> |
| 5 ページの値に設定すると支払手<br>数料と先方(当方)手数料の差額が<br>発生しません。                                                                                                    | <ul> <li>⑦ 「ご契約先確認暗証番号」を入力し、</li> <li>マスタ登録をクリックします。</li> <li>⇒「振込手数料マスタ変更/参照」画面に戻り<br/>ます。引き続き、今回変更していない振込<br/>手数料(当方/先方)を変更します。</li> </ul>                                                                                       |

『振込指定日が2022/05/16以降のお取引に適用される手数料』を下記の値に設定 すると支払手数料と先方(当方)手数料の差額が発生しません。

#### <u>会員の方</u>

| 基準金額       |             | 振込手数料      |            |                |                |
|------------|-------------|------------|------------|----------------|----------------|
|            |             | 同庫<br>同支店内 | 同庫<br>他支店内 | 他金融機関<br>向け電信扱 | 他金融機関<br>向け文書扱 |
|            | 50, 000 円未満 | 0          | 0          | 165            | 165            |
| 50, 000 円~ | 円未満         | 0          | 0          | 275            | 275            |

#### <u>非会員の方</u>

| 基準金額       |             | 振込手数料      |            |                |                |
|------------|-------------|------------|------------|----------------|----------------|
|            |             | 同庫<br>同支店内 | 同庫<br>他支店内 | 他金融機関<br>向け電信扱 | 他金融機関<br>向け文書扱 |
|            | 50, 000 円未満 | 0          | 0          | 220            | 220            |
| 50, 000 円~ | 円未満         | 0          | 0          | 330            | 330            |